# Rounding

In this chapter, we are going to take a look at various rounding functions in Excel.

| Au        | toSav | re 💿 🗛 🛱 🕏 🗸 (                                  | 🖓 🔡 🛱 🛱 🖄 🗳 🎲 🗹 Automatic 🔲 M    | lanual 🛎 🕂 🗗 🗸 🕅                  | ]r 😤 ∓ bus115_spre                            | adsheet_summarizingData_r                     | ound_name_    |
|-----------|-------|-------------------------------------------------|----------------------------------|-----------------------------------|-----------------------------------------------|-----------------------------------------------|---------------|
| File      |       | Home Insert Draw                                | Page Layout Formulas Data Review | View Developer                    | Help                                          |                                               |               |
| Past<br>v |       | Cut<br>Copy ~<br>Format Painter<br>Arial<br>B I |                                  | 않 Wrap Text<br>태 Merge & Center ~ | General ~ ~ ~ ~ ~ ~ ~ ~ ~ ~ ~ ~ ~ ~ ~ ~ ~ ~ ~ | Conditional Format as<br>Formatting ~ Table ~ | ormal 2<br>ad |
| A1        | City  | - : ×                                           | ront isi Alignir                 | ent الا                           | Number אי                                     |                                               | Styles        |
|           | A     | в                                               | С                                | D                                 | E                                             | F                                             | G             |
| 1         |       |                                                 |                                  |                                   |                                               |                                               |               |
| 2         |       | Employee                                        | Position                         | Age                               | College GPA                                   | Salary                                        |               |
| 3         |       | Alice                                           | Administrative Assistant         | 49                                | 3.92                                          | \$36,000                                      |               |
| 4         |       | Bill                                            | Marketing Manager                | 25                                | 2.55                                          | \$52,000                                      |               |
| 5         |       | Carl                                            | Plant Manager                    | 50                                | 3.57                                          | \$74,000                                      |               |
| 6         |       | Denise                                          |                                  | 36                                | 2.64                                          | \$48,000                                      |               |
| 7         |       | Edward                                          | Finance Manager                  | 44                                | 3.62                                          | \$62,000                                      |               |
| 8         |       | Frank                                           |                                  | 52                                | 3.38                                          | \$59,000                                      |               |
| 9         |       | Gary                                            | HR Manager                       | 24                                | 3.47                                          | \$48,000                                      |               |
| 10        |       | Hallie                                          | Operations Manager               | 31                                | 2.88                                          | \$51,000                                      |               |
| 11        |       | Isaac                                           |                                  | 45                                | 2.88                                          | \$58,000                                      |               |
| 12        |       | Jacqueline                                      | Production Operator              | 30                                | 3.93                                          | \$38,000                                      |               |
| 13        |       | Kent                                            | Maintenance Supervisor           | 37                                | 2.31                                          | \$55,000                                      |               |
| 14        |       | Leah                                            |                                  | 24                                | 3.66                                          | \$22,000                                      |               |
| 15        |       | Matt                                            | Supply Chain Manager             | 31                                | 3.65                                          | \$60,000                                      |               |
| 16        |       | Natalie                                         | Quality Analyst                  | 40                                | 2.34                                          | \$46,000                                      |               |
| 17        |       | Owen                                            | Buyer                            | 48                                | 3.33                                          | \$40,000                                      |               |
| 18        |       |                                                 |                                  |                                   |                                               |                                               |               |
| 19        |       |                                                 |                                  |                                   |                                               |                                               |               |

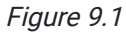

#### **Practice Spreadsheet**

Use this workbook for the chapter.

Note: This is the same workbook used in the Ranking chapter.

Let's look at the first cell in the GPA column. Alice has a GPA of 3.92. You'll notice in the formula bar, the value of her GPA is actually 3.919 (see **Figure 9.2**), but we only have two decimals showing in the cell itself—it rounds to 3.92.

| Aut               | oSave On 🔍 | A <sup>a</sup> 🛱 | 9 × 17       |                | a Ca    | <u>r</u> 4   | Ċ    | 🗹 Autom | atic 📃 M      | lanual 🐥        | 6년      |
|-------------------|------------|------------------|--------------|----------------|---------|--------------|------|---------|---------------|-----------------|---------|
| File              | Home       | Insert           | Draw         | Page L         | ayout   | Form         | ulas | Data    | Review        | View            | Dev     |
| Ê                 | Cut        | A                | rial         | v              | 11      | A A          | =    | ΞΞ      | 87 ~          | ab<br>Ce Wrap T | ext     |
| Paste             | Sormat Pa  | ainter           | Β Ι <u>U</u> | *              | ~ 🔗     | ~ <u>A</u> ~ | ≡    | = =     | <u>←</u> = →= | 🖶 Merge         | & Cente |
|                   | Clipboard  | ۲ <u>م</u>       |              | Font           |         | _            | 5    |         | Alignm        | nent            |         |
| E3                |            | <b>*</b>         | $\times$     | f <sub>x</sub> | 3.91    | Ĩ            |      |         |               |                 |         |
|                   | A          | В                |              |                | Formu   | ıla Bar      | С    |         |               |                 | D       |
| 1                 |            |                  |              |                |         |              |      |         |               |                 |         |
| 2                 | E          | mploye           | ee           |                |         | Pos          | itio | n       |               |                 | Age     |
| 3                 | Alice      |                  |              | Admir          | nistrat | tive As      | sist | ant     |               |                 | 49      |
| 1 Acres 1 Acres 1 |            |                  |              |                |         |              |      |         |               |                 |         |

If we want to change the number of decimals that show in the cell, we can select the cell, make sure we're on the Home tab, and then change the number of decimal digits showing using the **Increase Decimal** and **Decrease Decimal** buttons. This will increase or decrease the number of decimal digits displayed. (See **Figure 9.3**)

| 📪 🗹 Automati | c 📃 Manual     | 후 애 루 •          |      | k →     |      | bus115_sp           | readsheet_sum                                       | marizingDa           | ta_round_n |
|--------------|----------------|------------------|------|---------|------|---------------------|-----------------------------------------------------|----------------------|------------|
| as Data      | Review V       | iew Develope     | r ł  | Help    |      |                     |                                                     |                      |            |
|              | °r → ab v      | /rap Text        | Nur  | mber    |      | ~                   |                                                     |                      | Normal 2   |
|              | Ξ <u>Ξ</u> 🖽 N | 1erge & Center 👻 | \$   | ~ %     |      | 00. 00.<br>0.<br>0. | Conditional<br>Formatting ~                         | Format as<br>Table ~ | Bad        |
|              | Alignment      | ٦                | a l  | Num     | ber  | <u>ا</u> تا         |                                                     |                      | Style      |
|              | Ĕ              | 5                |      |         | _    | Increase<br>Show m  | e <b>Decimal</b><br>ore decimal pla<br>ecise value. | ices for a           |            |
| ¢            |                | D                |      | _       | E    |                     |                                                     |                      |            |
| tion         |                | Age              |      | Colle   | ege  | GPA                 | Sa                                                  | lary                 |            |
| istant       |                | 49               |      |         | 3.92 | 2                   | \$36                                                | 6, <mark>000</mark>  |            |
|              |                |                  | Figu | ure 9.3 |      |                     |                                                     |                      |            |

In each case when it removes a decimal, it will round what is showing according to the actual number in the cell. For instance, if we reduce the number of decimals to the nearest whole number, 3.919 rounds to four. The important thing to note is that regardless of how many decimals are showing in the cell, the actual number in the cell is whatever it is— 3.919 in this case—which may be different from what actually shows in the cell. This is important because if you use any functions or formulas that refer to this cell, what actually is used to calculate is the number that is embedded in the cell rather than what is shown in it. This method of rounding is different from using a rounding formula.

### **Round Function**

We can also round the numbers with a formula. The Round function will round up or down to the nearest decimal place specified in the formula.

- 1. Type **=ROUND** and an open (left) parenthesis (() in an empty cell.
- 2. Select the reference cell with the data to round (E3 in Figure 9.4).
- 3. Type a comma (,) followed by the number for the nearest digit to round to (2 in **Figure 9.4**).
  - a. This number is the digit after the decimal point. For example, 1 will round to the nearest tenth, 2 will round to the nearest hundredth, and 3 will round to the nearest thousandth.
- 4. Type a close (right) parenthesis () to close the formula.
- 5. Press Enter to complete the cell's formula (=ROUND(E3,2)).

| M   |                    | ဖြာ ခြံခ ⇒ bus115_spr | eadsheet_summarizingDat                       | a_round_name_ra | ank Saving <del>-</del>    |   |
|-----|--------------------|-----------------------|-----------------------------------------------|-----------------|----------------------------|---|
| iew | View Developer     | Help                  |                                               |                 |                            |   |
|     | ab Wrap Text       | General ~             |                                               | Normal 2        | Normal                     | ^ |
| *=  | 🖶 Merge & Center 👻 | \$ ~ % 9 50 30        | Conditional Format as<br>Formatting ~ Table ~ | Bad             | Good                       | ~ |
| gnm | ent 🖂              | Number 🕞              |                                               | Styles          |                            |   |
|     |                    |                       |                                               |                 |                            |   |
|     | D                  | E                     | F                                             | G               | Н                          |   |
|     |                    |                       |                                               |                 |                            |   |
|     | Age                | College GPA           | Salary                                        | _               |                            |   |
|     | 49                 | 3.919≎                | \$36,000                                      | =round(E        | 3,2)                       | L |
|     | 25                 | 2.553                 | \$52,000                                      | ROUND(nu        | umber, <b>num_digits</b> ) |   |
|     | 50                 | <mark>3.568</mark>    | \$74,000                                      |                 |                            |   |
|     | 36                 | 2.640                 | \$48,000                                      |                 |                            |   |
|     | 44                 | 3.621                 | \$62,000                                      |                 |                            |   |

Figure 9.4

#### **Round Down Function**

The Round Down function will round down to the nearest decimal place specified in the formula.

- 1. Type **=ROUNDDOWN** and an open (left) parenthesis (() in an empty cell.
- 2. Select the reference cell with the data to round (E3 in Figure 9.5).
- 3. Type a comma (,) followed by the number for the nearest digit to round down to (2 in Figure 9.5).
  - a. This number is the digit after the decimal point. For example, 1 will round down to the nearest tenth, 2 will round down to the nearest hundredth, and 3 will round down to the nearest thousandth.
- 4. Type a close (right) parenthesis ()) to close the formula.
- 5. Press Enter to complete the cell's formula (=ROUNDDOWN(E3,2)).

| ■ Manual 峇 卯 臣 ~ 卯    | । 😤 ≂ bus115_spr | eadsheet_summarizingDat                       | ta_round_name_ra | ank Saving • |     |
|-----------------------|------------------|-----------------------------------------------|------------------|--------------|-----|
| iew View Developer    | Help             |                                               |                  |              |     |
| êb Wrap Text          | General 🗸        |                                               | Normal 2         | Normal       | ^   |
| →Ξ 🖶 Merge & Center 👻 | \$~% ? 50 .00    | Conditional Format as<br>Formatting ~ Table ~ | Bad              | Good         | ~   |
| ignment 🖫             | Number 🕞         |                                               | Styles           |              |     |
|                       |                  |                                               |                  |              |     |
| D                     | E                | F                                             | G                | Н            |     |
|                       |                  |                                               |                  |              |     |
| Age                   | College GPA      | Salary                                        |                  | Round        | D   |
| 49                    | 3.91₽            | \$36,000                                      |                  | =ROUNDE      | NOC |
| 25                    | 2.553            | \$52,000                                      |                  |              |     |
| 50                    | 3.568            | \$74,000                                      |                  |              |     |
| 36                    | 2.640            | \$48,000                                      |                  |              |     |
| 44                    | 3.621            | \$62,000                                      |                  |              |     |

### **Roundup function**

The Roundup Function will round up to the nearest decimal place specified in the formula.

- 1. Type **=ROUNDUP** and an open (left) parenthesis (() in an empty cell.
- 2. Select the reference cell with the data to round (E3 in Figure 9.6).
- 3. Type a comma (,) followed by the number for the nearest digit to round up to (2 in Figure 9.6).
  - 1. This number is the digit after the decimal point. For example, 1 will round up to the nearest tenth, 2 will round up to the nearest hundredth, and 3 will round up to the nearest thousandth.
- 4. Type a close (right) parenthesis ()) to close the formula.
- 5. Press Enter to complete the cell's formula (=ROUNDUP(E9,2)).

| M   |                    |         | bus115_spr   | readsheet_summarizingDa                       | ta_round_name_ra | nk Saving | •   |
|-----|--------------------|---------|--------------|-----------------------------------------------|------------------|-----------|-----|
| iew | View Develop       | er Help |              |                                               |                  |           |     |
|     | ab<br>Wrap Text    | General | ~            |                                               | Normal 2         | Normal    | ^   |
| ÷Ξ  | 🖶 Merge & Center 🕞 | \$~% 9  | 00. 0<br>0→0 | Conditional Format as<br>Formatting ~ Table ~ | Bad              | Good      | ~   |
| gnm | ent                | Number  | F2           |                                               | Styles           |           |     |
|     |                    |         |              |                                               |                  |           |     |
|     | D                  | E       |              | F                                             | G                | н         |     |
|     |                    |         |              |                                               |                  |           |     |
|     | Age                | Colleg  | e GPA        | Salary                                        |                  | Round     | Do  |
|     | 49                 | 3.9     | <b>C</b> 9   | \$36,000                                      |                  | 3.920     | =RO |
|     | 25                 | 2.5     | 53           | \$52,000                                      |                  |           |     |
|     | 50                 | 3.5     | 68           | <mark>\$74,000</mark>                         |                  |           |     |
|     | 36                 | 2.6     | 40           | \$48,000                                      |                  |           |     |
|     | 44                 | 3.6     | 21           | \$62,000                                      |                  |           |     |
|     |                    |         |              |                                               | 1                | 1         |     |

# **Ceiling Function**

The Ceiling Function will round up to the nearest multiple of the number specified in the formula.

- 1. Type **=CEILING.MATH** and an open (left) parenthesis (() in an empty cell.
- 2. Select the reference cell with the data to round (D3 in Figure 9.7).
- 3. Type a comma (,) followed by the number for the nearest multiple to round up to (5 in Figure 9.7).
  1. This number represents the number of significance that rounds up to the nearest integer. For example, 5 will round up the reference number to the nearest multiple of 5.
- 4. Type a close (right) parenthesis ()) to close the formula.
- 5. Press Enter to complete the cell's formula (=CEILING.MATH(D3,5)).

| M      |                    | ि क्वे <del>च</del> bus115 | _spreadsheet_summarizingD                     | ata_round_name_ra | nk Saved <del>+</del> |    |
|--------|--------------------|----------------------------|-----------------------------------------------|-------------------|-----------------------|----|
| iew    | View Developer     | Help                       |                                               |                   |                       |    |
|        | ab Wrap Text       | General                    |                                               | Normal 2          | Normal                | ^  |
| *=     | 🖶 Merge & Center 🕞 | \$ ~ % <b>9</b> (          | Conditional Format as<br>Formatting ~ Table ~ | Bad               | Good                  | ~  |
| gnm    | ent 🗔              | Number                     |                                               | Styles            |                       |    |
|        |                    |                            |                                               |                   |                       |    |
| :e], [ | mode]) D           | E                          | F                                             | G                 | н                     |    |
|        |                    |                            |                                               |                   |                       |    |
|        | Age                | College GP/                | a Salary                                      |                   | Round                 | Do |
|        | 49 ዑ               | 3.9 <mark>1</mark> 9       | \$36,000                                      |                   | 3.920                 | 3. |
|        | 25                 | 2.553                      | \$52,000                                      |                   |                       |    |
|        | 50                 | 3.568                      | \$74,000                                      |                   |                       |    |
|        | 36                 | 2.640                      | \$48,000                                      |                   |                       |    |
|        | 44                 | 3.621                      | \$62,000                                      |                   |                       |    |
|        |                    |                            |                                               |                   |                       |    |

# **Floor Function**

The Floor Function will round down to the nearest multiple of the number specified in the formula.

- 1. Type **=FLOOR.MATH** and an open (left) parenthesis (() in an empty cell.
- 2. Select the reference cell with the data to round (D3 in Figure 9.8).
- 3. Type a comma (,) followed by the number for the nearest multiple to round down to (5 in Figure 9.8).
  1. This number represents the number of significance that rounds down to the nearest integers. For example, 5 will round down the reference number to the nearest multiple of 5.
- 4. Type a close (right) parenthesis ()) to close the formula.
- 5. Press Enter to complete the cell's formula (=FLOOR.MATH(D3,5)).

| M    |                    | )a 🚽 ⇒ bus115_spr | eadsheet_summarizingDat                       | a_round_name_ra | nk Saving <del>-</del> |    |
|------|--------------------|-------------------|-----------------------------------------------|-----------------|------------------------|----|
| iew  | View Developer     | Help              |                                               |                 |                        |    |
|      | ab Wrap Text       | General ~         |                                               | Normal 2        | Normal                 | A  |
| ÷Ξ.  | 🖶 Merge & Center 🗸 | \$ ~ % 9 \        | Conditional Format as<br>Formatting ~ Table ~ | Bad             | Good                   | ~  |
| ignm | ent 🖂              | Number 🗔          |                                               | Styles          |                        |    |
|      |                    |                   |                                               |                 |                        |    |
|      | D                  | E                 | F                                             | G               | Н                      |    |
|      |                    |                   |                                               |                 |                        |    |
|      | Age                | College GPA       | Salary                                        |                 | Round                  | D  |
|      | 49公                | 3.919             | \$36,000                                      |                 | 3.920                  | 3. |
|      | 25                 | 2.553             | \$52,000                                      |                 |                        |    |
|      | 50                 | 3.568             | \$74,000                                      |                 |                        |    |
|      | 36                 | 2.640             | \$48,000                                      |                 |                        |    |
|      | 44                 | 3.621             | \$62,000                                      |                 |                        |    |
|      |                    |                   |                                               |                 |                        |    |

| Wh    | en complete                                                                         | <u>d, your practice works</u> | heet should      | look like the                   | <u>e following</u>                            | <u>g:</u>        |                |        |               |           |                            |                       |
|-------|-------------------------------------------------------------------------------------|-------------------------------|------------------|---------------------------------|-----------------------------------------------|------------------|----------------|--------|---------------|-----------|----------------------------|-----------------------|
| Auto  | Save 💿 🖌 🖥 🐯 👻                                                                      | 📴 👪 🙃 🔿 💩 🕩 🖓 🖓 🖬 Automatic 🔳 | Manual 🚓 🐠 🚰 🗸 🕅 | ) ⊜ = bus115_spre               | radsheet_summarizingDat                       | ta_round_name_ra | nk Saved •     | ₽ Sea  | rch           |           | K                          | evin Poaletti         |
| Paste | X Cut<br>Cut<br>Copy ~<br>✓ Format Painter<br>I IIIIIIIIIIIIIIIIIIIIIIIIIIIIIIIIIII |                               | Wrap Text        | General ~<br>\$ ~ % <b>9</b> %3 | Conditional Format as<br>Formatting * Table * | Normal 2<br>Bad  | Normal<br>Good | insert | Delete Format | ∑ AutoSum | Sort & Fir<br>Filter * Sel | nd & Ana<br>lect - Di |
| H10   | • E ×                                                                               | ront isi Abi                  | primerit (5)     | Number Fy                       |                                               | Styles           |                |        | Cells         |           | Lating                     | I Ana                 |
|       | A B                                                                                 | С                             | D                | E                               | F                                             | G                | н              | 1      | J             | К         | L                          | M                     |
| 1     | Employee                                                                            | Desition                      |                  | College CDA                     | Colory                                        |                  | Downd          | Davan  | Un            | Colling   | Floor                      |                       |
| 2     | Employee                                                                            | Position                      | Age              | College GPA                     | Salary                                        |                  | Round          | Down   | Up            | Celling   | FIOOF                      |                       |
| 3     | Alice                                                                               | Administrative Assistant      | 49               | 3.919                           | \$36,000                                      |                  | 3.920          | 3.910  | 3.920         | 111       | 25                         |                       |
| 4     | Bill                                                                                | Marketing Manager             | 25               | 2.553                           | \$52,000                                      |                  |                |        |               |           |                            |                       |
| 5     | Carl                                                                                | Plant Manager                 | 50               | 3.568                           | \$74,000                                      |                  |                |        |               |           |                            |                       |
| 6     | Denise                                                                              | Finance Manager               | 36               | 2.640                           | \$48,000                                      |                  |                |        |               |           |                            |                       |
| 7     | Edward                                                                              | Finance Manager               | 44               | 3.621                           | \$62,000                                      |                  | 700            |        |               |           |                            |                       |
| 8     | Frank                                                                               | 110.14                        | 52               | 3.381                           | \$59,000                                      |                  | 138            |        |               |           |                            |                       |
| 9     | Gary                                                                                | HK Manager                    | 24               | 3.468                           | \$48,000                                      |                  | 61             | 1      |               |           |                            |                       |
| 10    | Halle                                                                               | Operations Manager            | 31               | 2.876                           | \$51,000                                      |                  |                |        |               |           |                            |                       |
| 11    | Isaac                                                                               | Du durin Orientei             | 45               | 2.878                           | \$58,000                                      |                  |                |        |               |           |                            |                       |
| 12    | Jacqueline                                                                          | Production Operator           | 30               | 3.932                           | \$38,000                                      |                  |                |        |               |           |                            |                       |
| 13    | Kent                                                                                | Maintenance Supervisor        | 37               | 2.306                           | \$55,000                                      |                  |                |        |               |           |                            |                       |
| 14    | Lean                                                                                | Supply Chain Manager          | 24               | 3.004                           | \$22,000                                      |                  |                |        |               |           |                            |                       |
| 15    | Natalio                                                                             | Ouality Analyst               | 40               | 2.335                           | \$46,000                                      |                  |                |        |               |           |                            |                       |
| 16    | Owen                                                                                | Ruver                         | 40               | 2.335                           | \$40,000                                      |                  |                |        |               |           |                            |                       |
| 17    | Owen                                                                                | Duyer                         | 40               | 3.332                           | \$40,000                                      |                  |                |        |               |           |                            |                       |
| 18    |                                                                                     |                               |                  |                                 |                                               |                  |                |        |               |           |                            |                       |

Figure 9.9

### Supplemental Resource

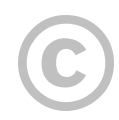

This content is provided to you freely by BYU-I Books.

Access it online or download it at https://books.byui.edu/bus\_115\_business\_app/rounding.